## Mulasztás igazolásának beküldése a Kréta e-naplón keresztül

A szülői azonosítóval belépve (<u>fontos, hogy a szülőivel!</u>) a kezdőoldalon az **E-ügyintézés** menüpontot kell választani:

| ĸrĚt∧ | Órarend               | Osztályzatok 🗸 | Mulasztások <del>v</del> | i<br>Információk <del>-</del> | 😭<br>Házi feladatok    | @<br>e-Ügyintézés | Üzenetek |
|-------|-----------------------|----------------|--------------------------|-------------------------------|------------------------|-------------------|----------|
|       |                       |                |                          |                               |                        | $\checkmark$      |          |
| ĄĠ    | Legutóbbi értékelések |                | Legutóbbi mulasztások    |                               | Legutóbbi feljegyzések |                   |          |

Az E-ügyintézés oldalon az Ügyintézés indítása (bal oldali menü) majd a

Tanulmányokkal kapcsolatos ügyek/ Tanulói mulasztás igazolása-TMGI pontot kell kiválasztani:

| K KRÉTA                                                   | •  | e-ÜGYINTÉZÉS — Budai Ciszterci Szent Imre Gimnázium    |  |  |  |  |
|-----------------------------------------------------------|----|--------------------------------------------------------|--|--|--|--|
| Ügyintézés indítása<br>Folyamatban lévő ügyek<br>Üzenetek |    | Folyamatban levő ügyek                                 |  |  |  |  |
| Kirándulások                                              | Þ. | Folyamatban lévő ügyek listája                         |  |  |  |  |
| Iskolai események                                         |    | Név 11 Okt. azon. 11 Oszt. Ügyiratszám 11 Módosítva IF |  |  |  |  |
| Kérdőívek                                                 | ≣  |                                                        |  |  |  |  |
| Terembérlet 🗸 🔤                                           |    | Nincsenek ügyek                                        |  |  |  |  |
| - Jones - Land                                            |    |                                                        |  |  |  |  |

A megjelenő űrlapot értelemszerűen töltsék ki. Ha az igazolás típusa indokolja (pl. orvosi igazolás). fel lehet képet, fájlt is tölteni az alábbi helyen:

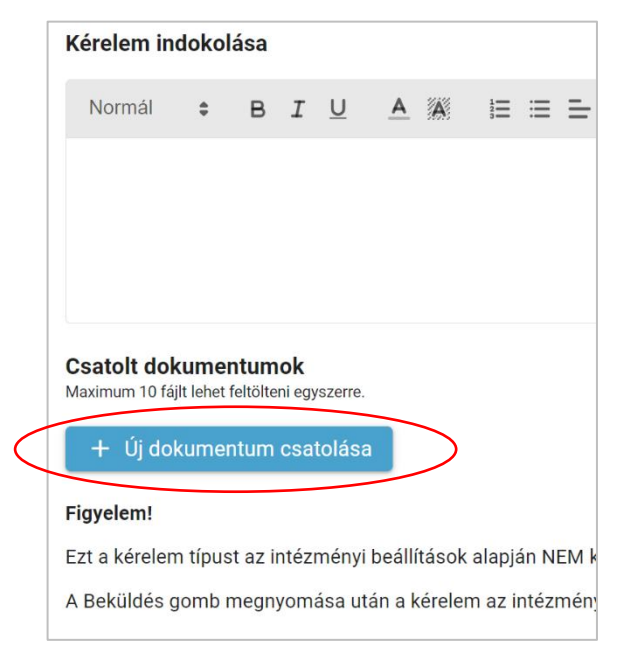

A szükséges adatok kitöltése után az űrlapot be kell küldeni.

Ekkor az osztályfőnök értesítést kap. Ezután jóváhagyja az igazolást, vagy hiánypótlást kér.

Mindkét tényt látni fogják az E-ügyintézés szülői felületén. Az elfogadással a mulasztás igazolásra kerül.

Kérjük, ehhez az ügyfajtához csak a mulasztásokra vonatkozó igazolásokat töltsék fel!